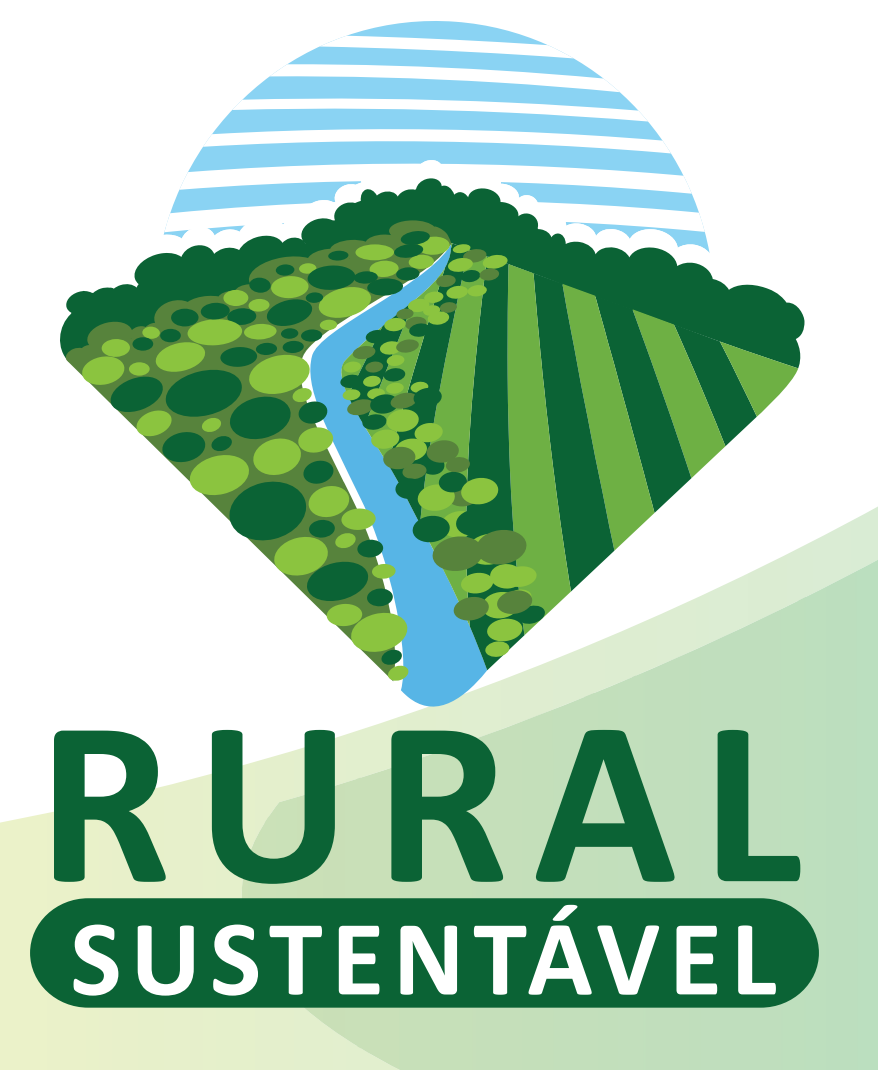

Como cadastrar uma Unidade Multiplicadora no Portal Rural Sustentável

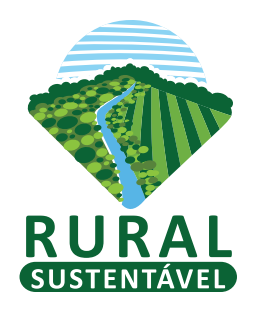

# Na página inicial vá em "LOGIN":

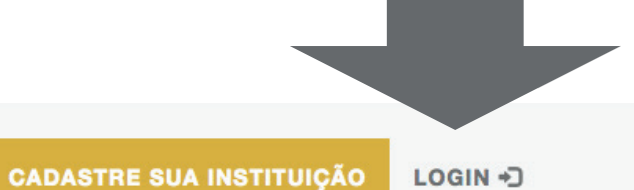

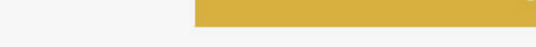

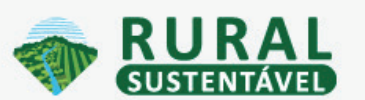

O PROJETO - TECNOLOGIAS PARTICIPE DESTAQUES JANELA DO CONHECIMENTO

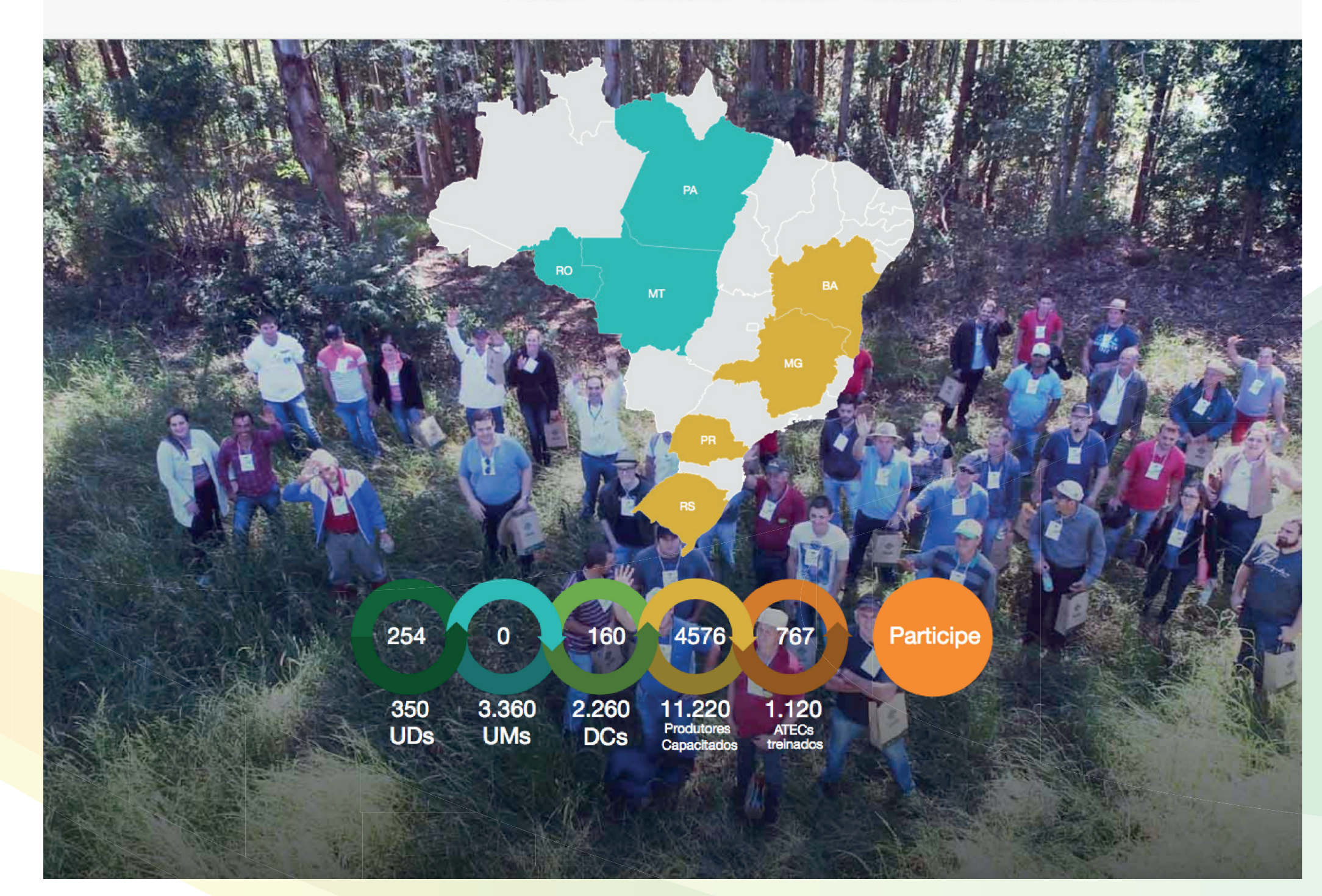

## Acesse com login e senha enviados para seu e-mail.

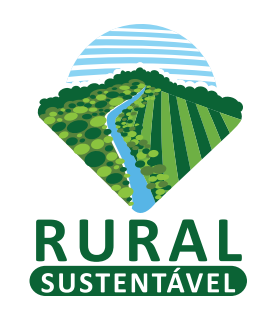

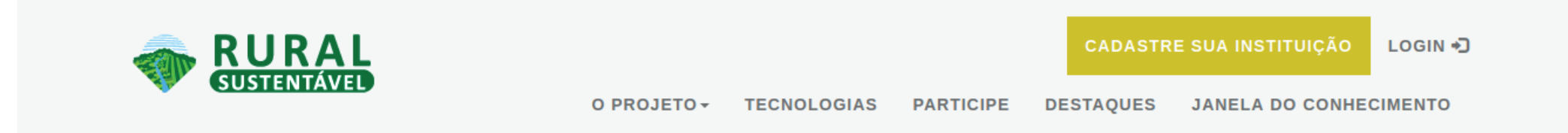

#### Rural Sustentável

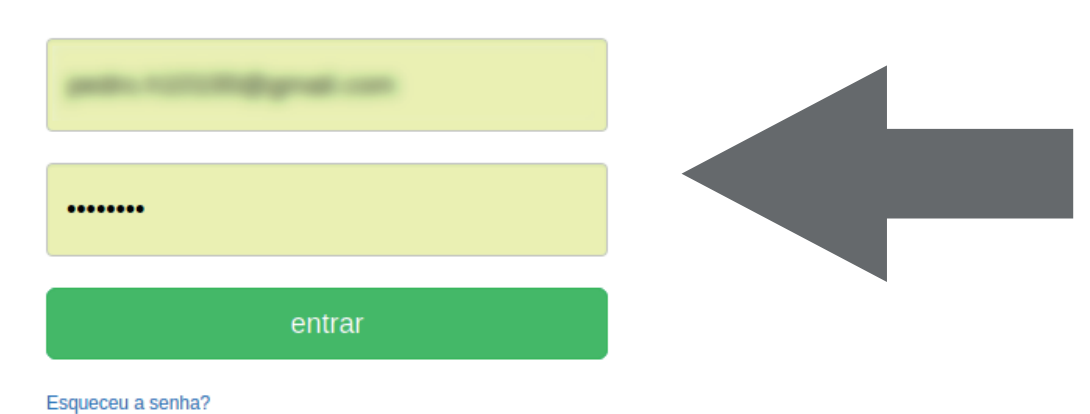

 Implementação:
 Apoio Técnico:
 Realização:

 Implementação:
 Apoio Técnico:
 Realização:

 Implementação:
 Implementação:
 Implementação:
 Implementação:
 Implementação:
 Implementação:
 Implementação:
 Implementação:
 Implementação:
 Implementação:
 Implementação:
 Implementação:
 Implementação:
 Implementação:
 Implementação:
 Implementação:
 Implementação:
 Implementação:
 Implementação:
 Implementação:
 Implementação:
 Implementação:
 Implementação:
 Implementação:
 Implementação:
 Implementação:
 Implementação:
 Implementação:
 Implementação:
 Implementação:
 Implementação:
 Implementação:
 Implementação:
 Implementação:
 Implementação:
 Implementação:
 Implementação:
 Implementação:
 Implementação:
 Implementação:
 Implementação:
 Implementação:
 Implementação:
 Implementação:
 Implementação:
 Implementação:
 Implementação:
 Implementação:
 Implementação:
 Implementação:
 Implementação:
 Implementação:
 Implementação:
 Implementação:
 Implementação:
 Implementação:
 Implementação:
 Implementação:
 Implementação:
 Implementação:
 Imp

Copyright © Rural Sustentavel 2017

## Clique na aba propostas para ir na tela das propostas:

| SUSTENTAVEL Módulos - Eventos Notícias                                                                                                    | pedro.h10100@gmail.com |
|----------------------------------------------------------------------------------------------------|------------------------|
| Propostas Cadastro ATEC Teventos Registros Tarefas                                                                                                    |                        |
| Instituição: testes (MG-33368-PRI)                                                                                                    |                        |
| <ul> <li>O Cadastro</li> <li>○ Dados Pessoais</li> <li>○ Formação</li> <li>○ Experiência</li> <li>○ Verificação</li> <li>○ Termo</li> <li>□ Do</li> </ul> | cumentos               |
| NOME COMPLETO                                                                                                    |                        |
| Alguém                                                                                                    |                        |
| CPF*                                                                                                    |                        |
| 91290888019                                                                                                    |                        |
| 11 dígitos   Formato: xxxxxxxxxxx                                                                                                    |                        |
| EMAIL*                                                                                                    |                        |
| pedro.h10100@gmail.com                                                                                                    |                        |
| TELEFONE*                                                                                                    |                        |
| 6199990900                                                                                                    |                        |
| 10 ou 11 digitos   Formato: xxxxxxxxxxxx ou xxxxxxxxxx                                                                                                    |                        |
| SELECIONAR O PRINCIPAL ESTADO DE ATUAÇÃO DO TÉCNICO*                                                                                                    |                        |
| Bahia                                                                                                    |                        |
| Mato Grosso                                                                                                    |                        |
| Minas Gerais                                                                                                    |                        |

- Pará
- Paraná
- Rio Grande do Sul
- O Rondônia
- Nacional
- Região Amazônica (MT/PA/RO)
- Região Mata Atlântica (MG/BA/PR/RS)

### Selecione a opção de Unidades Multiplicadoras

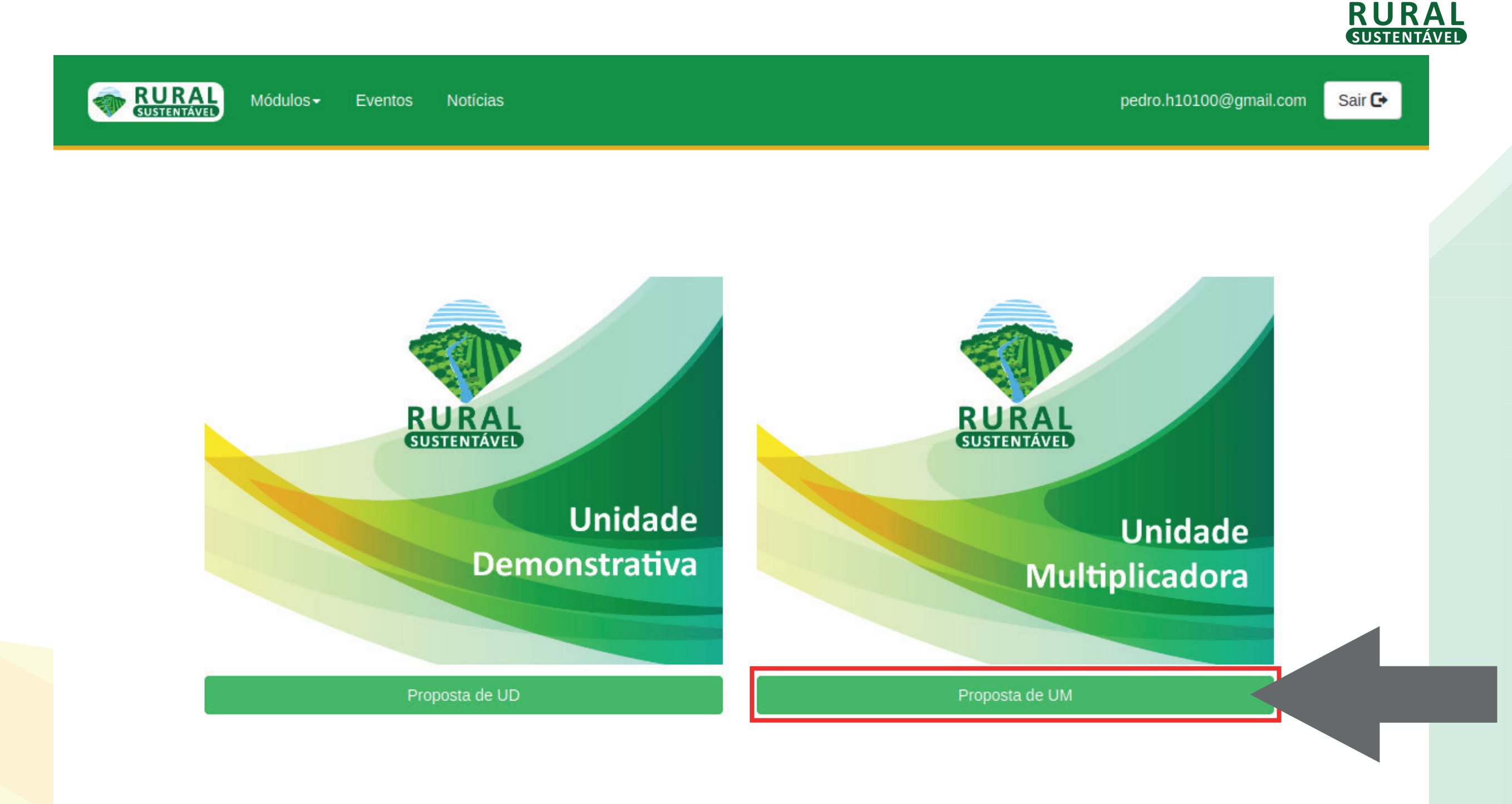

Esta tela é onde ficarão todas as suas propostas cadastradas. Durante o cadastro, que é dividido em 4 partes, é permitido realizar o preenchimento por etapas, sempre salvando a etapa para que o sistema guarde os dados e apresente nesta página a etapa seguinte, ou pode-se cadastrar todos os dados de uma só vez. Ao final sua proposta ficará com status "Nova Proposta de Unidade Multiplicadora".

Para cadastrar uma nova PTEC de UM, deve-se clicar no botão "Adicionar Unidade Multiplicadora".

| Unidade Multiplicadora<br>Cadastros em Andamento/Finalizados<br>Proposta(s) finalizada(s) aguandando avaliações |                                    |
|----------------------------------------------------------------------------------------------------|------------------------------------|
| Cadastros em Andamento/Finalizados Proposta(s) finalizada(s) aguandando avaliações                              | + Adicionar Unidade Multiplicadora |
| Proposta(s) finalizada(s) aguandando avaliações                                                                 |                                    |
|                                                                                                    |                                    |
| A-PA-35657-UM-7374 FAZENDA CADASTRO TESTE UM Nova proposta de Unidade Multiplicadora                            | Acompanhar                         |

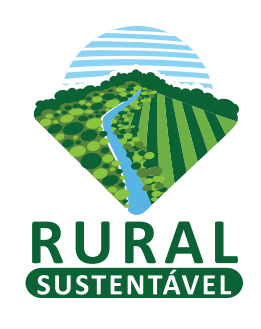

#### Página de cadastro do Produtor

| Wódulos - Eventos                                             | Notícias                                       |                                     | pedro.h10100@gmail.com Sair 🕞                                     |
|---------------------------------------------------------------|------------------------------------------------|-------------------------------------|-------------------------------------------------------------------|
| I Unidades ATEC Dados                                         |                                                |                                     |                                                                   |
| Etapas de p                                                   | oreenchimento da proposta:                     | <b>@</b> —_@                        |                                                                   |
| É obrigatório preencher todos os campos de                    | cada aba para o cadastro s                     | ser finalizado com sucesso          | i ×                                                               |
| Ladastro do Produtor                                          | Propriedade                                    |                                     |                                                                   |
| Dados do ATEC                                                 |                                                |                                     |                                                                   |
| Nome do(a) Agente de assistência técnica                      |                                                |                                     |                                                                   |
| Alguém                                                        |                                                |                                     |                                                                   |
| ID do(a) ATEC                                                 |                                                | Chave do(a) ATEC                    |                                                                   |
| 35657                                                         |                                                | A-PA-35657                          |                                                                   |
| Dadac da produtor                                             |                                                |                                     |                                                                   |
| Nome completo do(a) produtor(a) rural                         |                                                |                                     | CPF do(a) produtor(a) rural                                       |
|                                                               |                                                |                                     |                                                                   |
|                                                               |                                                |                                     |                                                                   |
| Telefone do(a) produtor(a)                                    |                                                | Email do(a) produtor(a              | )                                                                 |
|                                                               |                                                |                                     |                                                                   |
| Fui penalizado(a) por crimes ambientais<br>nos últimos 5 anos | Meu nome consta na l<br>escravo no Brasil, div | ista de trabalho<br>ulgado pelo MTE | Faço uso de pesticidas banidos pelas<br>convenções internacionais |
| Declaro que não 🔹                                             | Declaro que não                                | Ŧ                                   | Declaro que não 🔻                                                 |
| Produtor(a) participou de dia de campo do pro                 | pjeto                                          | Categoria do produtor               | (a)                                                               |
| Não                                                           | •                                              |                                     |                                                                   |
|                                                               |                                                |                                     |                                                                   |
| Dados Socieconômico dade Gênero                               |                                                | Estado Civil                        | Escolaridade                                                      |
| Femini                                                        | no v                                           | Solteiro                            | Fundamental - Completo                                            |
| O(a) produtor(a) rural reside na propriedade<br>informada     | Quantos familiares tra<br>propriedade          | balham na                           | Quantos não familiares trabalham na<br>propriedade                |
| Não 🔻                                                         |                                                |                                     |                                                                   |
| Produtor(a) recebe Bolsa Familia                              | Produtor(a) recebe Ap                          | osentadoria                         | Produtor(a) participa de Sindicato                                |
| Não                                                           | Não                                            | T                                   | Não                                                               |
| Renda bruta agricola anual (Reais)                            | Beneficiário de crédite                        | orural                              | Quanto tempo trabalha com produção rural                          |
| 0.00                                                          | Não                                            | •                                   | 1 ano *                                                           |

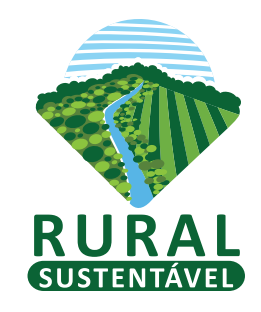

Caso o produtor não tenha telefone e e-mal, cadastrar as informações do ATEC

As caixas de preenchimento coloridas de azul, são automaticamente preenchidas pelo sistema.

Só será possível passar para a guia de cadastro da propriedade, onde será salva a primeira etapa de preenchimento, após todos os campos desta guia estarem preenchidas

# Página de cadastro da Propriedade

| DRAL Módulos - Eventos Notícias                                                                                                    | pedro.h10100@gmail.com                                                                           | Sair 🕞 | RURA                                                                                               |
|----------------------------------------------------------------------------------------------------|--------------------------------------------------------------------------------------------------|--------|----------------------------------------------------------------------------------------------------|
| Dados da propriedade Nome da propriedade rural Estado Município   Área de Conservação Florestal - ACF                                                                                                    | Área total em hectares Quantidade de Módulo<br>fiscal                                            |        | Aqui deve-se informar a área total<br>de ACF da propriedade.                                       |
| Qual a Área de Conservação Florestal (ACF) total existente         Assistência Técnica na propriedade         Recebeu Assistência Técnica nos últimos 12         meses ?         Não         Regularização         Houve desmatamento na propriedade, a partir de 2008? | e na propriedade?<br>Possui Plano de Recuperação de Área Degradada -<br>PRAD ?                   |        | Caso o produtor já possua alguma<br>das tecnologias do projeto<br>implementada em sua propriedade, |
| Nao     •       Possui Termo de Ajuste de Conduta - TAC     Possui Termo de Rec       ?     ?       Não     •       Athidade grad                                                                                                    | Não     v       composição Florestal     Possui o Cadastro Ambiental Rural - CAR       ?     Não |        | marque a opção como sim e<br>informe quais as tecnologias                                          |
| Principal atividade econômica da propriedade Outros                                                                                                    | Atividade econômica secundária da propriedade Outros                                             |        | existentes.                                                                                        |
| Já faz uso das tecnologias do projeto<br>O produtor(a) já faz uso de alguma(s) da(s) te<br>projeto ?                                                                                                    | ecnologia(s) do SIM<br>NÃO                                                                       |        |                                                                                                    |

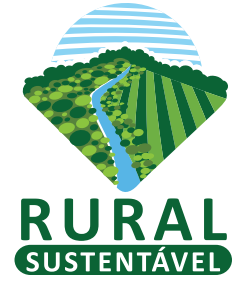

### Página de cadastro da Propriedade

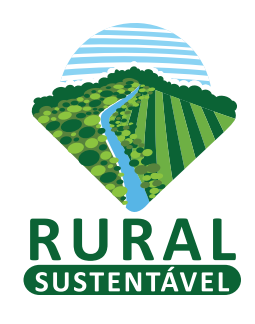

| á faz uso das tecnologias do projeto                         |                              |
|--------------------------------------------------------------|------------------------------|
| O produtor(a) já faz uso de alguma(s) da(s) tecnologia(s) do | SIM                          |
| projeto ?                                                    | NÃO                          |
| roposta de Unidade Multiplicadora                            |                              |
| Informe a(s) tecnologia(s) que o(a) produtor(a) pretende in  | ıplantar na sua propriedade. |
| Integração Lavoura Pecuária e Floresta - iLPF/SAF            |                              |
| NÃO SERÁ IMPLANTADA                                          | ]                            |
| Recuperação de Área Degradada com Floresta RAD-F             |                              |
| NÃO SERÁ IMPLANTADA                                          | ]                            |
|                                                              |                              |
| Recuperação de Área Degradada com Pastagem RAD-P             |                              |
| NÃO SERÁ IMPLANTADA                                          |                              |
| Plantio de Florestas Comerciais                              |                              |
| NÃO SERÁ IMPLANTADA                                          | ]                            |
| Manejo de Florestas Nativas                                  |                              |
| NÃO SERÁ IMPLANTADA                                          | ]                            |
| rea de Conservação Florestal                                 | -                            |
| ACF que será destinada à UM                                  | Área total da UM             |
| •                                                            |                              |

Deve-se selecionar como "SERÁ IMPLANTADA" toda(s) a(s) tecnologia(s) que o produtor irá implementar. Ao marcar como será implementada aparecerá uma caixa de texto para informar a área da tecnologia que será implementada.

 Deve-se informar a área de ACF que
 será usada pra compor a UM, esta área deverá ser diferente da área total de ACF da propriedade.

© IDB

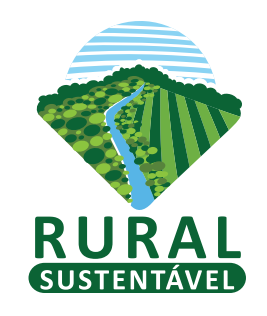

## Página de cadastro da Propriedade

|      | AL Módulos -                                                                | Eventos                              | Notícias                               |                                   | pedro.h10100@gmail.cor | n Sair 🕞 |
|------|-----------------------------------------------------------------------------|--------------------------------------|----------------------------------------|-----------------------------------|------------------------|----------|
| Docu | imentos                                                                     |                                      |                                        |                                   |                        |          |
|      |                                                                             | Etapas de pr                         | reenchimento da proposta:              | 34                                |                        |          |
|      | Atenção! É altam<br>comprimir o arqui                                       | ente recomend<br>vo.                 | lado que seja comprimido               | cada documento antes de ser envia | do. Acesse AQUI para   |          |
|      | DOCUI<br>Escoli                                                             | MENTO DE CP<br>her arquivo Ne        | F<br>enhum arquivo selecionad          | D                                 |                        |          |
|      |                                                                             |                                      | Salvar d                               | ocumentos                         |                        |          |
|      | DOCU                                                                        | MENTO DA PR<br>her arquivo Ne        | COPRIEDADE<br>enhum arquivo selecionad |                                   |                        |          |
|      |                                                                             |                                      | Salvar o                               | locumentos                        |                        |          |
|      | DOCUMENTO DE RG         Escolher arquivo         Nenhum arquivo selecionado |                                      |                                        |                                   |                        |          |
|      |                                                                             |                                      | Salvar o                               | locumentos                        |                        |          |
|      | DOCUI<br>DE REI<br>Escoli                                                   | MENTO DE CO<br>NDA<br>her arquivo Ne | OMPROVANTE                             | D                                 |                        |          |
|      |                                                                             |                                      | Salvar d                               | ocumentos                         |                        |          |

Na submissão dos documentos, deve-se primeiro comprimir todos os arquivos no site recomendado pelo portal, deve-se também renomear o arquivo com a chave da PTEC + o tipo do documento para facilitar a busca na finalização da proposta.

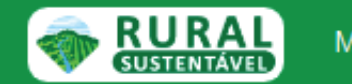

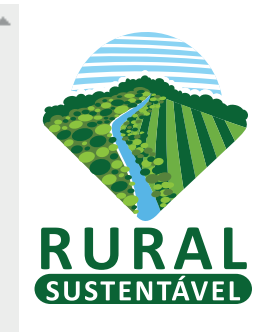

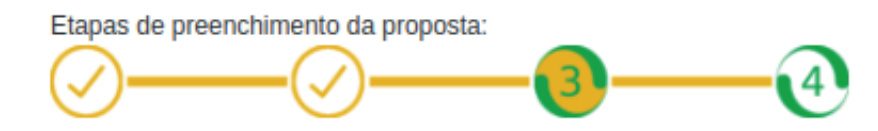

#### Cadastro da(s) tecnologia(s)

iLPF/SAF RAD F RAD P Plantios Florestais Manejo Florestal

#### Instruções:

1 - Para iniciar o cadastro da(s) tecnologia(s) **deve-se** clicar na aba da guia correspondente à tecnologia que deseja preecher.

2 - Ao final do preenchimento de cada guia deve-se salvar os dados no botão localizado ao final da guia.

3 - Quando finalizar o preenchimento de todos os dados e toda(s) a(s) aba(s) estiverem verdes deve-se clicar no botão "Ir para proxima etapa" localizado no canto superior da página

4 - Para cada tecnologia Deve-se preencher todos os campos antes de salva-la.

5 - Cada tecnologia deve-se ter no mínimo uma espécie cadastrada.

5.1 - Caso a tecnologia seja iLPF/SAF e a modalidade a ser implantada seja Sistema de integação Lavoura, Pecuária e Floresta -iLPF

**deve-se ter no mínimo** uma espécie arborea para o componente florestal, uma espécie agrícola e uma espécie para pastagem.

5.2 - Caso a tecnologia seja iLPF/SAF e a modalidade a ser implantada seja Sistema Agroflorestal - SAF **deve-se ter no mínimo** uma espécie arborea para o componente florestal, uma espécie para o componente agrícola.

5.3 - Caso a tecnologia seja iLPF/SAF e a modalidade a ser implantada seja Sistema Silvipastoril - SSP **deve-se ter no mínimo** uma espécie arborea para o componente florestal, uma espécie para o componente pastoril(Pastagem).

#### **Cadastro da(s) tecnologias**

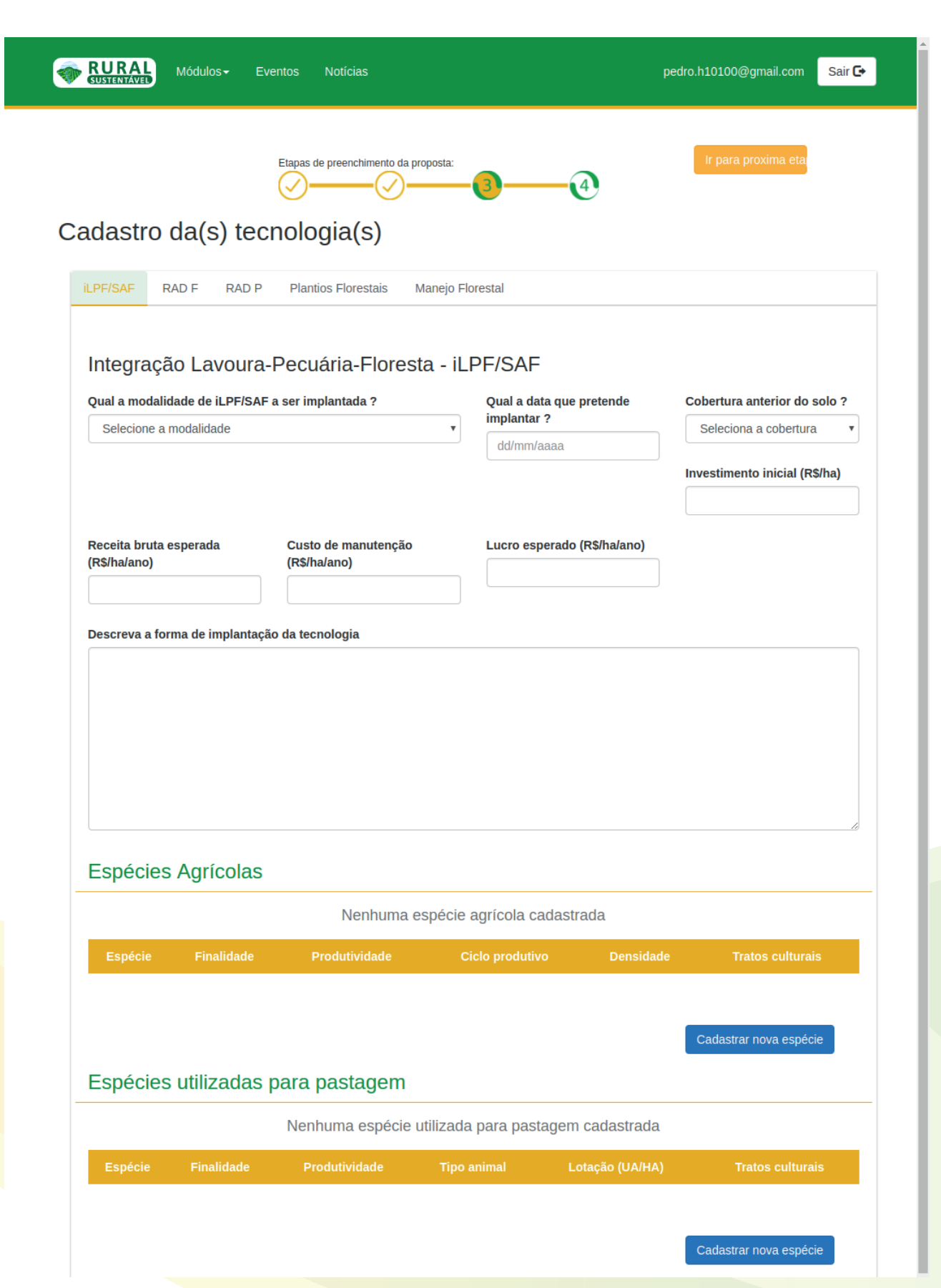

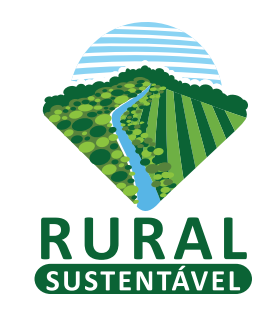

Em todas as abas de tecnologia deve-se preencher todos os campos solicitados e informar as espécies que irão compor a tecnologia, para cadastrar as espécies deve- se clicar no botão "Cadastrar nova espécie". Após preencher todos os campos das tecnologias que irá ultilizar e salvar no botão localizado ao final da guia, todas as abas irão ficar verde.

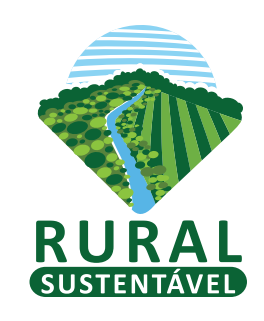

| ✓-                                       | preenchimento da proposta:      | Ir para proxima eta                 |
|------------------------------------------|---------------------------------|-------------------------------------|
| adastro da(s) tecnoloc                   | pia(s)                          | -                                   |
|                                          | 5(-)                            |                                     |
| LPF/SAF RAD F RAD P Plant                | ios Florestais Manejo Florestal |                                     |
|                                          |                                 |                                     |
| Manejo Florestal Sustentá                | vel                             |                                     |
| Qual a data que pretende implantar ?     | Investimento inicial (R\$/ha)   | Receita bruta esperada (R\$/ha/ano) |
| 20/02/2018                               | 15000                           | 22000                               |
|                                          |                                 |                                     |
| Custo de manutenção (R\$/ha/ano)         | Lucro esperado (R\$/ha/ano)     | Tipo de manejo                      |
| 6000                                     | 13000                           | MADEIREIRO                          |
| Descreva a forma de implantação da tecn  | ologia                          |                                     |
| Descreva a forma de implantação da tecno | ologia                          |                                     |
|                                          |                                 |                                     |
|                                          |                                 |                                     |
|                                          |                                 |                                     |
|                                          |                                 |                                     |
|                                          |                                 |                                     |
|                                          |                                 |                                     |
|                                          |                                 | ,                                   |
| Espécies utilizadas                      |                                 |                                     |

Feito isso, clicar no botão "Ir para a próxima etapa".

#### Cadastro da Assistência Técnica

| Wódulos - Eventos                     | Notícias                                         | pedro.h10100@gmail.com Sair 🕞 |
|---------------------------------------|--------------------------------------------------|-------------------------------|
| Etapas de                             | preenchimento da proposta:                       |                               |
| Planejamento da as                    | sistência técnica                                |                               |
| A UM fará uso de denfensivos químicos | Qual(is)?                                        |                               |
| Número de visitas técnicas            | previstas até o relatório parcial ?              |                               |
| Data da 1ª visita                     | Atividade(s) prevista(s) ?                       |                               |
| Data da 2ª visita                     | Atividade(s) prevista(s) ?                       |                               |
| Número de visitas técnicas            | cnico após projeto<br>Descreva o roteiro de aces | o relatório final ?           |

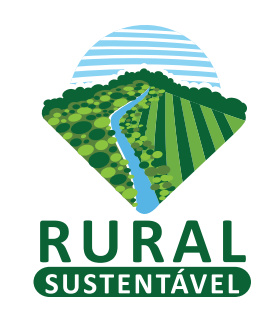

O ATEC deve informar a quantidade de visitas técnicas que irá realizar, ao selecionar, irá abrir caixas de data e atividades previstas correspondentes ao número de visitas técnicas selecionadas.

Nos campos de caixas de texto, são permitidos no máximo 4 mil caracteres.

Ao clicar em "Finalizar propostas de UM" a proposta estará salva e finalizada.

Finalizar propostas de UM

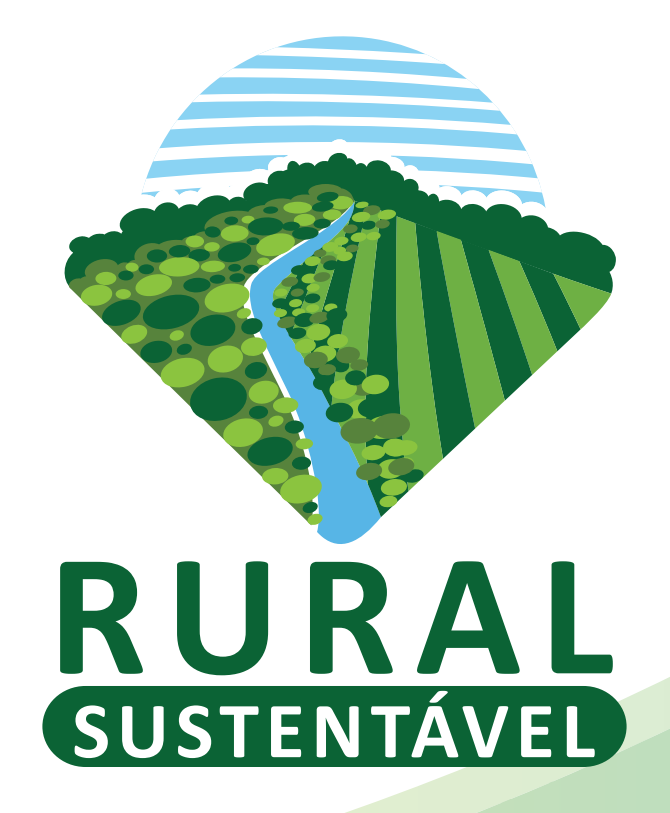

Qualquer dúvida, entre em contato com a equipe do projeto Rural Sustentável pelo e-mail: <u>suporte.prs@iabs.org.br</u>